# 聖隷佐倉市民病院ホームページリニューアルに伴う表示崩れについて

この度ホームページのリニューアルをいたしました。ご利用のインターネットブラウザ 上に以前のサイト情報(キャッシュ)が残っていると、表示崩れ等が発生する場合がござい ます。表示崩れが発生した際は、お手数ですが下記を参考にブラウザのキャッシュを削除い ただきますようお願い申し上げます。

# ●スマートフォンのご対応について

# ・Android 端末(Google Chrome)

1. 画面右上のアイコン「:」をタップし[設定]を選択します。

- 2. [プライバシーとセキュリティ]を選択し、[閲覧履歴データの削除]をタップします。
- 3. [全期間] [1時間以内] などの期間を選択します。
- 4. [キャッシュされた画像とファイル] にチェックを入れ、他の項目のチェックをはずしま す。
- 5. [キャッシュされた画像とファイル] 以外にチェックが入っていないことを確認します。
- 6. [データを削除] をタップします。

## • iPhone (Safari)

- 1. ホーム画面から [設定] をタップします。
- 2. [Safari]を選択し、一番下の [詳細] をタップします。
- 3. [全期間] [1時間以内] などの期間を選択します。

4.「heiwado」で検索し個別に削除するか、または一番下の[全 Web サイトデータを削除] をタップします。

# ●パソコンのご対応について

【Windows の場合】<u>Ctrl (control) キーを押しながら F5 キーを押します。</u> 【Mac の場合】S<u>hift キーを押しながら更新ボタンをクリックします。</u>もしくは、Command キー、Shift キーを押しながら R キーを押します。 ※改善しない場合は、ブラウザ別に下記をご参照ください。

### Microsoft Edge

- 1. 画面右上のアイコン「…」をクリックし「設定」を選択します。
- 2. [プライバシー、検索、サービス]を選択します。
- 3. [閲覧データをクリア]項目内の [クリアするデータの選択] をクリックします。
- 4. [時間の範囲] メニューから削除するデータの時間範囲を選択します。

5. [キャッシュされた画像とファイル] のみにチェックを入れ、他の項目のチェックをはず します。

6. [キャッシュされた画像とファイル] 以外にチェックが入っていないことを確認します。7. [今すぐクリア] ボタンをクリックします。

### • Google Chrome

- 1. 画面右上のアイコン「:」をクリックし [その他のツール]を選択します。
- 2. [閲覧履歴を消去] をクリックします。
- 3. 上部で期間を選択します。すべて削除するには、[全期間]を選択します。
- 4. [キャッシュされた画像とファイル]のみにチェックを入れ、他の項目のチェックをはず します。
- 5. [キャッシュされた画像とファイル] 以外にチェックが入っていないことを確認します。 6. 「データを消去] をクリックします。

## • Safari

- 1. メニューバーにある [Safari] メニュー内より [環境設定] をクリックします。
- 2. メニューから [詳細] を選択し、[メニューバーに"開発"メニューを表示] にチェックを 入れます。

3. メニューバーに [開発] メニューが追加されるので、[開発] メニュー内から [キャッシュを空にする] を選択します。

<注意事項>

※キャッシュを削除後に再度ページの読み込みを行ってください。なお、一時的に他の Web サイトも表示が遅くなる場合がございます。

※ブラウザ上の情報を削除することになりますので、各ブラウザにおける注意事項等を事 前にご確認の上、利用者の責任のもとに行ってください。[閲覧履歴] [Cookie] を削除する と不便が生じる場合がございます。

※下記の手順はアップデート等により変更となる場合がございます。その際は各ブラウザ のサポートサイト等にてご確認ください。

> <お問い合わせ窓口> 聖隷佐倉市民病院 総合企画室 043-486-1151